E.C.D.L. - Modulo 4 - Test di verifica 2

- 1. Apri il programma di foglio di calcolo *Microsoft Excel*
- 2. Inserisci nel foglio i seguenti dati:

A1: MAGAZZINO A2: OGGETTO A3: VIDEO NEC A4: STAMPANTI EPSON A5: MOUSE TRUST A6: TASTIERE OLIVETTI A7: **TOTALE** 3. Salva il foglio elettronico con il nome **MAGAZZINO**, nella cartella **ES MOD4** del floppy 4. Inserisci nel foglio i seguenti dati: B2: CARICO C2: SCARICO D2: PREZZO UNITARIO E2: GIACENZA F2: VALORE TOTALE 5. Inserisci nel foglio i seguenti dati: B3: 400: B4: 850; **B5: 485**; B6: 387 C3: 238 C4: 589: C5: 325 C6: 230 D3: 235,50 D4: 52,80 D5: 13,70 D6: 28,50 6. Utilizzando il mouse, allarga le colonne in modo da visualizzare tutti i dati 7. Inserisci una riga tra la prima e la seconda riga 8. Unisci e centra le celle A1, B1, C1, D1, E1, F1, G1 9. Cambia il nome della cella A1 in MAGAZZINO HARDSOFT 10. Applica il grassetto e aumenta la dimensione a 16 al titolo MAGAZZINO HARDSOFT 11. Metti un bordo rosso e un sfondo giallo alla cella A1 12. Utilizzando la tastiera, inserisci nella cella E4 la formula per il calcolo della differenza tra il CARICO e lo SCARICO 13. Copia la formula della cella *E4* nelle celle *E5*, *E6*, *E7* utilizzando il quadratino di riempimento automatico

- 14. Utilizzando il mouse per indicare l'indirizzo delle celle, inserisci nella cella *F4* la formula per calcolare il prodotto del *PREZZO UNITARIO* per la *GIACENZA*
- 15. Utilizzando la Barra dei menu, copia la formula della cella *F4* nelle celle *F5, F6, F7*
- 16. Seleziona i due gruppi di celle non contigui: D4..D7 e F4..F7
- 17. Utilizzando l'apposito pulsante della Barra degli strumenti, formatta le celle selezionate con lo stile numero in modo che visualizzi il simbolo dell'Euro
- 18. Utilizzando la tastiera, inserisci nella cella *F8* la formula per calcolare il totale dei valori della colonna *F*
- 19. Aggiungi il testo *INC. % SUL TOTALE* nella cella **G3** per calcolare l'incidenza e allarga la colonna **G** in modo da adattare il suo contenuto
- 20. Inserisci nella cella *G4* la formula per calcolare il rapporto tra il contenuto della cella *F4* e quello della cella *F8*
- 21. Poni il riferimento assoluto su riga e colonna della cella F8 nella formula scritta nella cella G4
- 22. Utilizzando il quadratino di riempimento automatico, copia la formula della cella G4 nelle celle G5..G7
- 23. Utilizzando l'apposita icona della Barra degli Strumenti Formattazione, diminuisci a due il numero delle cifre decimali nelle celle **G4..G7**
- 24. Utilizzando la barra dei menu, formatta le celle da **G4..G7** come percentuale
- 25. Seleziona le celle A3..G3
- 26. Usando i pulsanti della Barra degli Strumenti, formatta il testo delle celle selezionate in grassetto e centrato
- 27. Utilizzando il pulsante sulla Barra degli Strumenti formattazione, metti i bordi in alto e in basso alle celle A3.. G3
- 28. Selezione le celle A4.. A8 e, usando i menu, formatta il testo in grassetto
- 29. Utilizzando i mouse, cambia il nome del **FOGLIO1** in **GESTIONE MAGAZZINO** e il nome del **FOGLIO2** in **GRAFICO INCIDENZA**
- 30. Utilizzando il mouse e l'apposito tasto della tastiera, seleziona le celle A4.. A7 e G4. G7 del Foglio Gestione Magazzino
- 31. Utilizzando i pulsanti della Barra degli Strumenti, copia le celle selezionate nel Foglio GRAFICO INCIDENZA
- 32. Utilizzando l'apposito pulsante della Barra degli Strumenti, crea il grafico a torta delle celle copiate e ponilo a destra dei dati, nel foglio **GRAFICO INCIDENZA**
- 33. Aggiungi le percentuali agli spicchi del grafico a torta
- 34. Utilizzando il tasto destro del mouse, modifica il colore dello sfondo del grafico in azzurro
- 35. Seleziona le celle A1.. G8 e stampa la parte di foglio selezionata in una sola copia
- 36. Salva il Foglio Elettronico ed esci dal programma.

CORSO E.C.D.L.